### Planmeca ProMax®

快速指南 - 拍摄 3D 图像

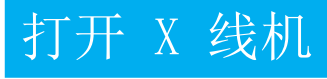

开/关按钮位于立柱顶部的下面。

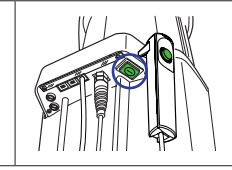

## 准备

| Planmeca Romexis™ 软件                                 |                                                                                                    |
|------------------------------------------------------|----------------------------------------------------------------------------------------------------|
| <ul> <li>● 右键单击患者,选择"拍摄",然后选择"3D<br/>拍摄"。</li> </ul> | Photo     Last Name     3D       Moon     Capture       Go to Patient     ARA       Assign patients     Stitch       Inactivate     CAD/CAM       Capture     Scan |
| Planmeca ProMax® X 线机                                |                                                                                                    |
| ❷ 必要时更改程序组。                                          |                                                                                                    |
| ❸选择成像程序。                                             | ProMax <sup>®</sup> 3D Mid                                                                                                    |
| ❹ 选择患者体型。                                            |                                                                                                    |
| ❸选择容积直径。                                             |                                                                                                    |
| ③选择容积位置。                                             |                                                                                                    |
| <ul><li>●选择容积高度。</li></ul>                           |                                                                                                    |
| 选择颌骨侧或两次扫描。                                          |                                                                                                    |
| ❷ 继续后续步骤。                                            |                                                                                                    |

## 患者定位

#### 选择分辨率。

- 2 根据患者情况调整 X 线机的高度。 将患者的下巴放在颏兜中,确保咬合面水平。
- 3 让患者握住患者手柄。收紧头部支撑。
- ④确保激光位置与触摸屏上的插图一致。
- Ⅰ 必要时对容积位置进行微调。

Planmeca ProMax 3D s 和 Classic: 通过调节 适配器高度向上/向下移动容积。

提示! 使用 90° 按钮可获得更好的 患者侧面视图

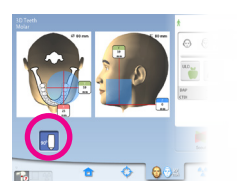

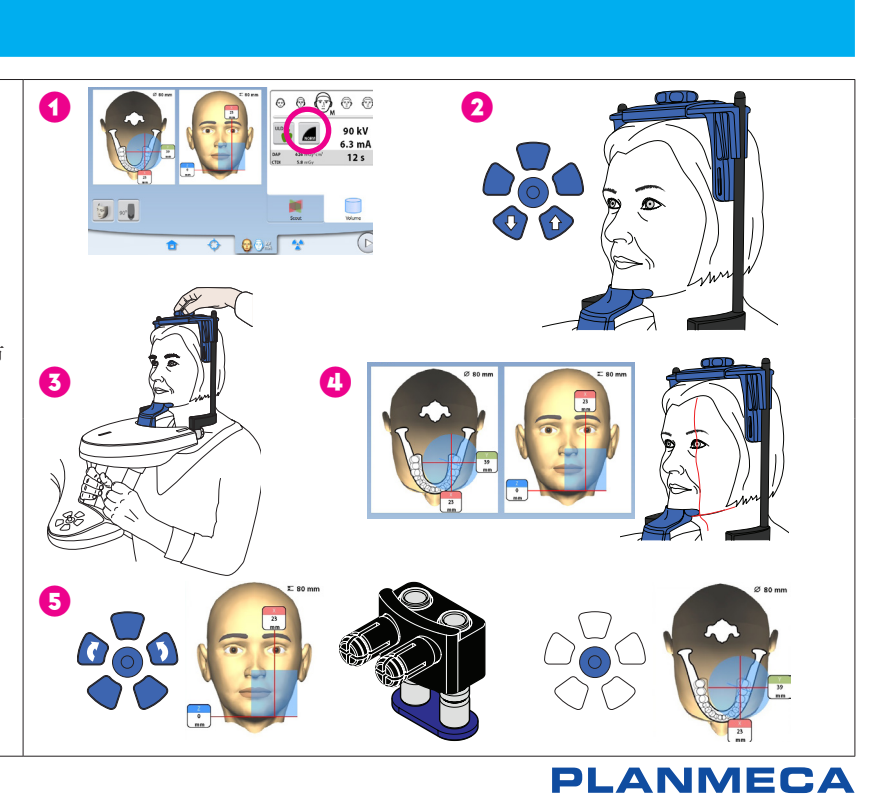

# 拍摄定位图像

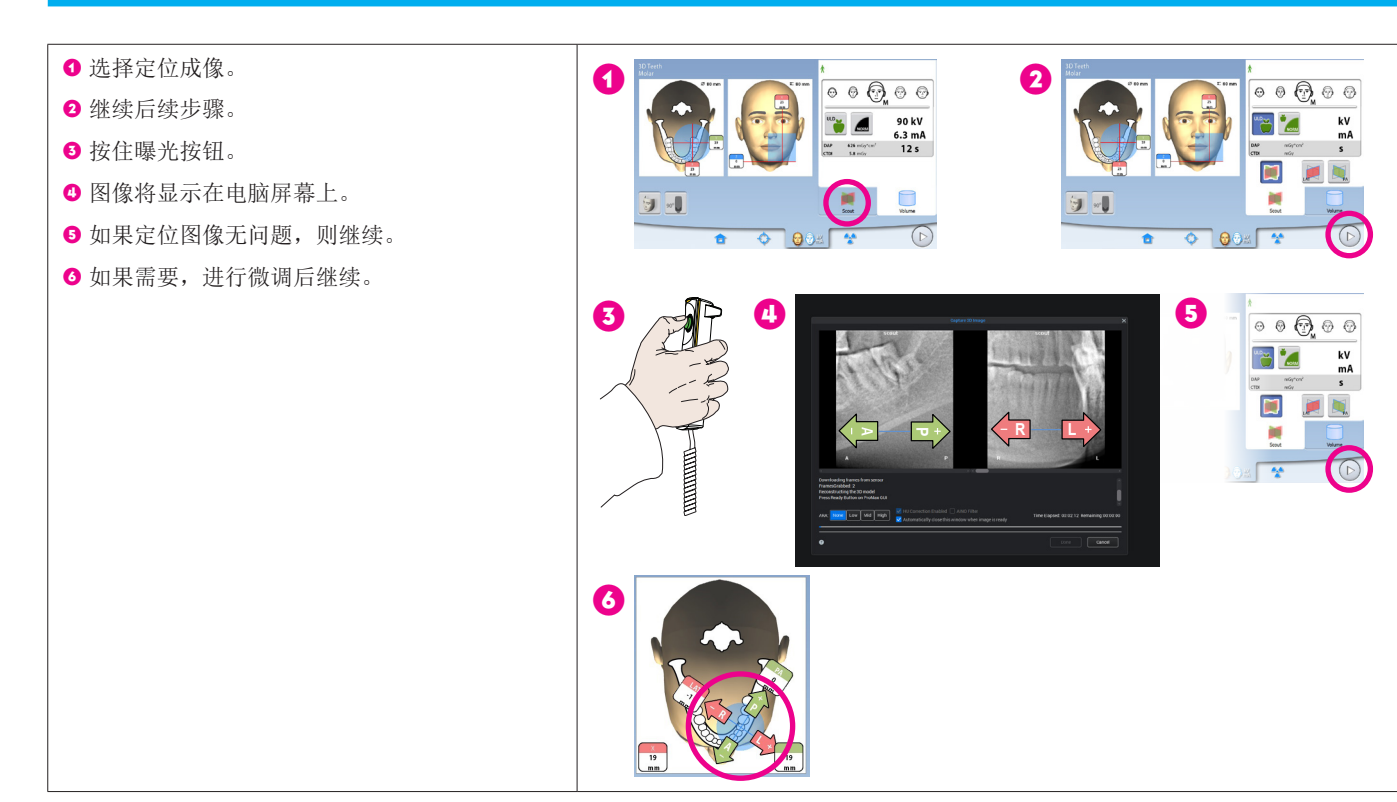

## 拍摄 3D 图像

- 按住曝光按钮。
- 2 图像显示在电脑屏幕上。
- 3 完成程序。
- ❹ 指导患者远离 X 线机。

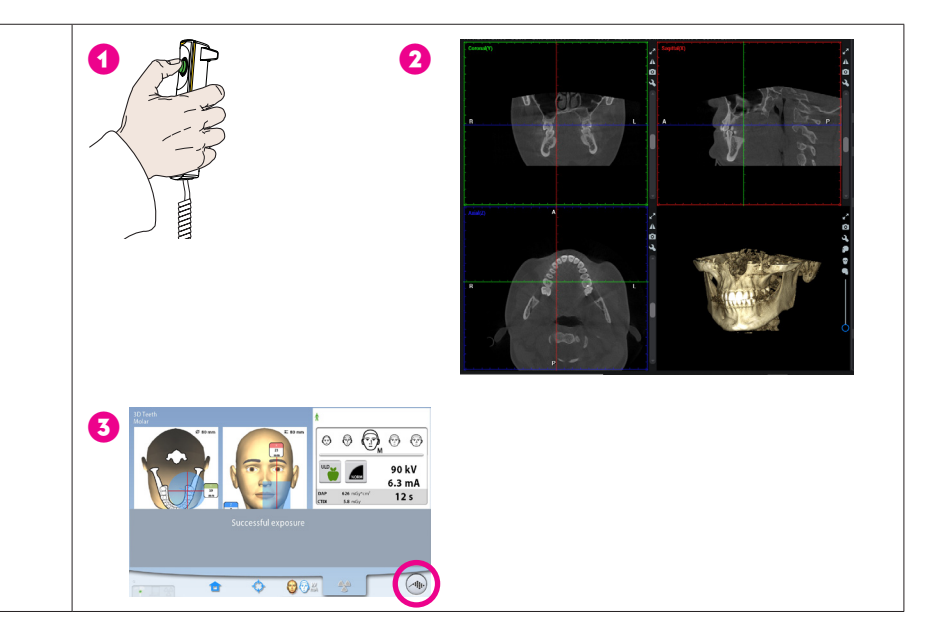